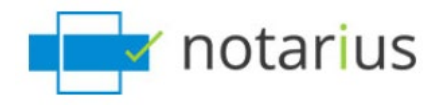

# DOCUMENTATION SUR LE CONNECTEUR SHAREPOINT POUR CONSIGNO CLOUD

V1.0 Date : 2021-04-08

### Table de contenu

| Comment installer le connecteur de ConsignO Cloud pour SharePoint | 2  |
|-------------------------------------------------------------------|----|
| Configuration du compte                                           | 7  |
| Utiliser le Connecteur                                            | 10 |
| Créer un projet de signature                                      | 10 |
| Synchroniser et Télécharger les documents signés (Synchroniser)   | 12 |
| Gestion et Dépannage                                              | 15 |
| Valider le compte                                                 | 15 |
| Gérer les permissions                                             | 18 |
| Effacer le connecteur                                             | 19 |

### Comment installer le connecteur de ConsignO Cloud pour SharePoint

Le connecteur SharePoint est disponible gratuitement depuis le *"Magasin de SharePoint"* de Microsoft.

Pour l'installer, un utilisateur doit avoir les droits nécessaires sous l'environnement SharePoint et doit suivre les étapes suivantes. Si vous ne pouvez pas l'installer, veuillez communiquer avec votre administrateur SharePoint.

Le connecteur peut uniquement être utilisé avec des comptes de ConsignO Cloud en production. Ceci peut être un compte Entreprise, Affaires, Individuel ou Essai. Il ne peut pas être utilisé avec un compte créé en environnement *"Sandbox"*.

Pour installer le connecteur, nous vous invitons à suivre ces étapes :

- Se connecter sous le compte et site SharePoint désiré (en mode expérience classique).
- Aller sous *Contenu du site* ou *Accueil*. Par la suite, choisir +*Nouveau* et *Application*.

| t Groupe privé  |                                 |   |
|-----------------|---------------------------------|---|
| Accueil         | + Nouveau ~                     |   |
| Conversations   | Liste                           |   |
| Documents       | Page                            |   |
| Bloc-notes      | Bibliothèque de documents       |   |
| bloc notes      | Application                     |   |
| Pages           | Sous-site Application           |   |
| Contenu du site | Bibliothèque de styles          | E |
| Corbeille       | 🛱 Documents                     | E |
| Modifier        | Modèles de formulaire           | E |
|                 | 🖻 Pièces jointes                | E |
|                 | S ConsignO Cloud - Electronic S | 4 |
|                 | 🖻 Pages du site                 | E |
|                 |                                 |   |

• Choisir *SharePoint Store* à la gauche.

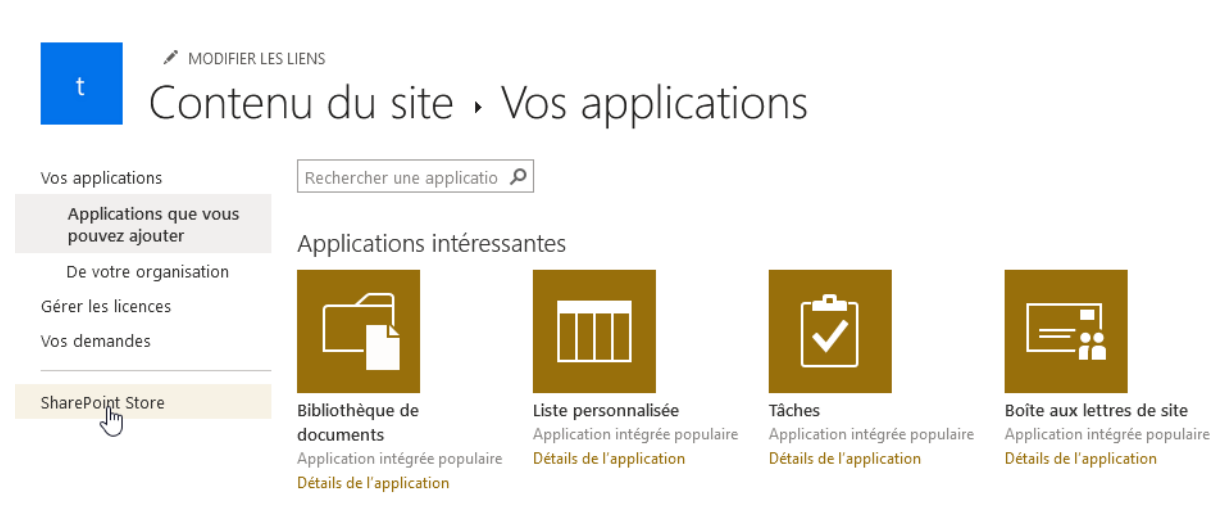

• Entrer ConsignO Cloud dans la boite de recherche situé sur le côté droit.

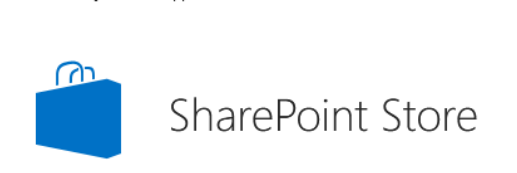

consigno cloud

Q

L'application **ConsignO Cloud – signature Électronique** devrait apparaitre.

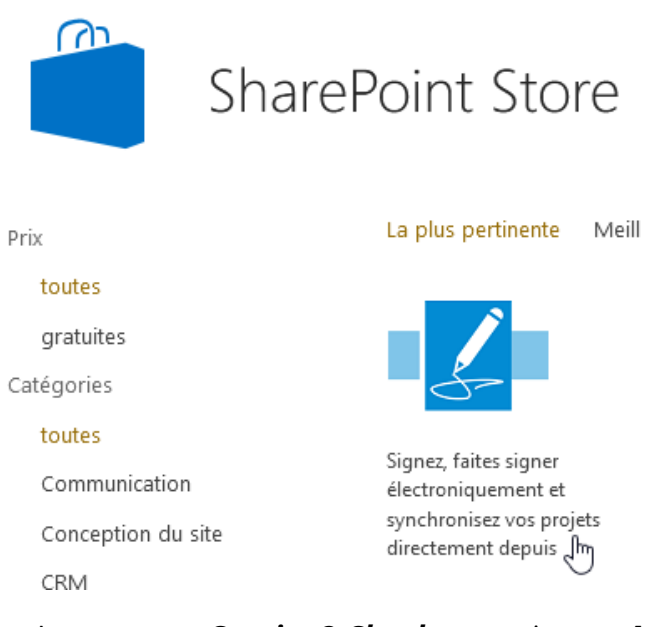

• Appuyer sur **ConsignO Cloud** et ensuite sur **Ajouter** à la page suivante.

|                                  |                              |                                 |                 |                   |                            | consigno cloud            |
|----------------------------------|------------------------------|---------------------------------|-----------------|-------------------|----------------------------|---------------------------|
|                                  | Consi                        | anO Cle                         | d - Signature F | lectror           | nique                      |                           |
| 5-                               | de Netarius                  | 9.10 0.1                        |                 |                   |                            |                           |
|                                  |                              |                                 |                 |                   |                            |                           |
|                                  |                              |                                 |                 |                   |                            |                           |
| 😢 Share 🕫 Copy link 🔋 Delete 👎 P | in to top 📑 Move to 🐧 Copy i | to 🖉 Rename ConsignO Cloud 🗸 …  | Gr              | ratuit            |                            |                           |
| Documents                        |                              | Synchronize                     |                 |                   |                            |                           |
| □ Name ~                         | Modified $\backsim$          | Modified By $\vee$ + Add column | F               | AJOUTER           |                            |                           |
| ConsignO Cloud projects          | A few seconds ago            | Masime Paquette                 | Denne           | Ð                 |                            |                           |
| Document 1.pdf                   | 3 hours ago                  | Masime Paquette                 | site            | he nouvelle ! vou | is disposez deja de ce     | tte application sur votre |
| Document 2.pdf                   | 3 hours ago                  | Masime Paquette                 | Siter           |                   |                            |                           |
|                                  |                              |                                 | 100             |                   | 1000                       |                           |
|                                  |                              |                                 | VERS            | SION              | 1.0.0.0                    |                           |
|                                  |                              |                                 | EVAL            |                   | fávriar 2010               |                           |
|                                  |                              |                                 | DATE            | , DE PAROTION     | Flux de travail et gestion | ı de                      |
|                                  |                              |                                 | CATE            | GORIE             | processus, Productivité    |                           |
|                                  |                              |                                 | SUPP<br>TECH    | PORT<br>HNIQUE    | Site web de l'application  | n                         |
|                                  |                              |                                 | PLUS            | S D'ACTIONS 👻     |                            |                           |
|                                  |                              |                                 |                 |                   |                            |                           |
|                                  | ti gacoga                    | Ente                            |                 |                   |                            |                           |
|                                  | <u></u>                      |                                 |                 |                   |                            |                           |
|                                  | -                            |                                 |                 |                   |                            |                           |
|                                  |                              |                                 |                 |                   |                            |                           |

• Approuver la demande de *Confiance* dans la fenêtre affichée.

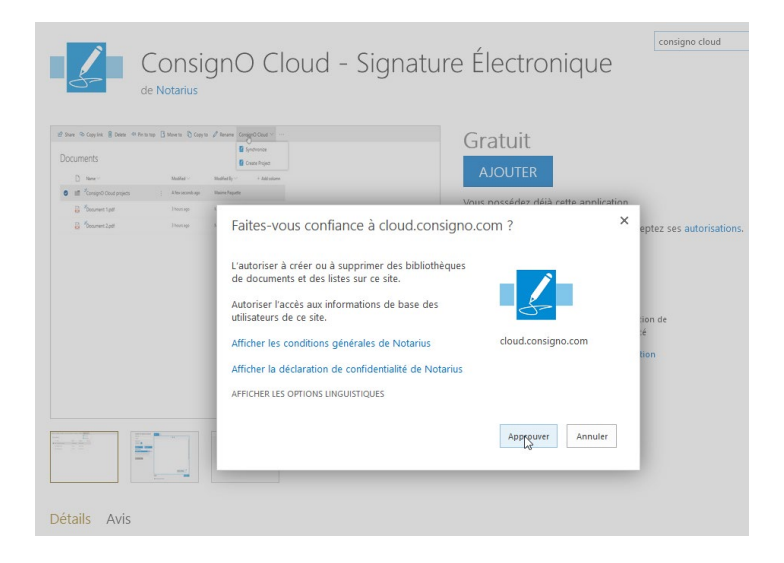

• Attendre que l'installation se finalise. Vous devriez maintenant voir le connecteur de *ConsignO Cloud* sous *Contenu du site* et à partir de la barre de menu sous *Documents.* 

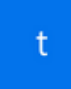

Groupe privé

| Accueil            |                   | $+$ Nouveau $\sim$                                                                |                                                              |
|--------------------|-------------------|-----------------------------------------------------------------------------------|--------------------------------------------------------------|
| Conversations      |                   |                                                                                   |                                                              |
| Documents          |                   | Contenu Sous-sites                                                                |                                                              |
| Bloc-notes         |                   |                                                                                   |                                                              |
| Pages              |                   | . ► Nom                                                                           | Туре                                                         |
| Contenu du sit     | e                 | Bibliothèque de styles                                                            | Bibliothèque de documents                                    |
| Corbeille          |                   | 🖻 Documents                                                                       | Bibliothèque de documents                                    |
| Modifier           |                   | 🖆 Modèles de formulaire                                                           | Bibliothèque de documents                                    |
|                    |                   | 🖻 Pièces jointes                                                                  | Bibliothèque de documents                                    |
|                    |                   | S ConsignO Cloud - Electronic S :                                                 | Application                                                  |
|                    |                   | 🖻 Pages du site                                                                   | Bibliothèque de pages                                        |
|                    |                   |                                                                                   |                                                              |
| _                  |                   |                                                                                   |                                                              |
| t Groupe privé     |                   |                                                                                   |                                                              |
| Accueil            | + Nouveau 🗸 🗍 Cha | arger \vee 🖽 Modifier en mode grille 🛛 🤪 Synchroniser 🚦 Ajouter un raccourci à On | eDrive a Exporter vers Excel ConsignO Cloud 🗸 🗞 Power Apps 🗸 |
| Conversations      | Desumert          |                                                                                   | $\odot$                                                      |
| Documents          | Documents         |                                                                                   |                                                              |
| Partagés avec nous | 🗋 Nom 🗸           | Modifié $\checkmark$ Modifié par $\checkmark$ + Ajo                               | uter une colonne $\vee$                                      |

## **Configuration du compte**

Une fois le connecteur installé, il sera requis pour l'utilisateur de se connecter au compte de ConsignO Cloud pour lier les deux composantes ensemble. Pour faire cette étape :

• Aller sous *Contenu du site* sous le côté gauche de la page et ensuite appuyer sur *ConsignO Cloud – Signature Électronique* 

| Conversations<br>Documents<br>Bloc-notes | Contenu Sous-sites              |                           |          |                  |
|------------------------------------------|---------------------------------|---------------------------|----------|------------------|
| Bloc-notes                               |                                 |                           |          |                  |
|                                          |                                 |                           |          |                  |
| Pages                                    | Nom                             | Туре                      | Éléments | Modifié          |
| Contenu du site                          | Bibliothèque de styles          | Bibliothèque de documents | 0        | 09/01/2021 23:47 |
| Corbeille                                | 🔁 Documents                     | Bibliothèque de documents | 6        | 21/01/2021 13:44 |
| Modifier                                 | 🔁 Modèles de formulaire         | Bibliothèque de documents | 0        | 21/01/2021 13:36 |
|                                          | Pièces jointes                  | Bibliothèque de documents | 2        | 21/01/2021 13:36 |
|                                          | S ConsignO Cloud - Electronic S | Application               |          | 21/01/2021 13:36 |
|                                          | Pages du site                   | Bibliothèque de pages     | 1        | 07/04/2021 12:23 |

• Choisir l'option *Information du compte* 

| ConsignO |                                                                                                    |   |
|----------|----------------------------------------------------------------------------------------------------|---|
|          | Complément SharePoint pour ConsignO Cloud                                                                                                    |   |
|          | Avec ConsignO Cloud pour SharePoint, vous pouvez facilement signer ou<br>demander des signatures pour les documents stockés dans votre<br>bibliothèque de documents SharePoint.<br>• Signer numériquement un document ou envoyer un projet de<br>signature à d'autres signétaires.<br>• Synchroniser les projets signés dans l'un de vos dossiers SharePoint.<br>Connectez simplement votre compte ConsignO Cloud en ajoutant vos<br>informations d'authentification et vous serez prét à envoyer des projets de<br>signature directement à partir de vos documents stockés dans SharePoint. |   |
|          | Nouveau sur ConsignO Cloud? <u>Créer un compte</u> .                                                                                                    | 5 |
|          | Informations du compte                                                                                                    |   |
|          |                                                                                                    |   |

| consignO |                                                      |  |
|----------|------------------------------------------------------|--|
|          | Configuration des informations<br>d'authentification |  |
|          | Informations actuelles                               |  |
|          | 2                                                    |  |
|          | 8                                                    |  |
|          | Modifier                                             |  |
|          |                                                      |  |
|          | Retour                                               |  |
|          |                                                      |  |
|          |                                                      |  |

• Après avoir appuyé sur le bouton *Modifier*, vous serez appelé à entrer le nom d'utilisateur du compte (courriel utilisé pour la création du compte ConsignO Cloud)

| ConsignO |                                                      |  |
|----------|------------------------------------------------------|--|
|          | Ouverture de session                                 |  |
|          | Adresse de courriel                                  |  |
|          | Annuler Se connecter                                 |  |
|          | Nouveau sur ConsignO Cloud? <u>Créer un compte</u> . |  |
|          |                                                      |  |

 Si l'utilisateur à plus de 1 compte avec la même adresse courriel, il sera requis de choisir le compte désiré à lier avec SharePoint. L'option "Cloud" réfère à n'importe quel compte qui n'est pas un compte "Entreprise", comme un compte "Affaires". Si l'utilisateur a uniquement un compte, cette option ne sera alors pas disponible et l'utilisateur devra alors entrer son mot de passe soit à travers le site directement ou à travers une authentification SAML, si configurée par la compagnie.

| Cr. | consignO |                                                      |
|-----|----------|------------------------------------------------------|
|     |          | Ouverture de session                                 |
|     |          | Justin.crosby@notarius.com                           |
|     |          | demo                                                 |
|     |          | Annuler Se connecter                                 |
|     |          | Nouveau sur ConsignO Cloud? <u>Créer un compte</u> . |

• Une fois cette étape passée, une page de confirmation sera affichée pour confirmer que l'utilisateur autorise le connecteur à être lié au compte.

| <b>r</b> notarius                                        |                                                      |
|----------------------------------------------------------|------------------------------------------------------|
| Demande d'                                               | autorisation                                         |
| ြ<br>Voulez-vous permettre à "ConsignO Cloud Sharepoint" | d'utiliser votre compte ConsignO Cloud en votre nom? |
| Annuler                                                  | Autoriser                                            |
|                                                          |                                                      |
|                                                          |                                                      |

• Une fois cette étape complétée, l'utilisateur peut retourner à SharePoint à travers le menu présenté.

### **Utiliser le Connecteur**

Le connecteur de SharePoint permet de faire deux actions principales :

- Créer un projet de signature
- Télécharger les documents signés de la plateforme ConsignO Cloud vers SharePoint

#### Créer un projet de signature

Pour créer un projet de signature depuis SharePoint, deux options sont possibles :

• Sélectionner 1 ou plusieurs fichiers, puis, à partir du menu de **ConsignO Cloud**, choisir **Créer un Projet.** 

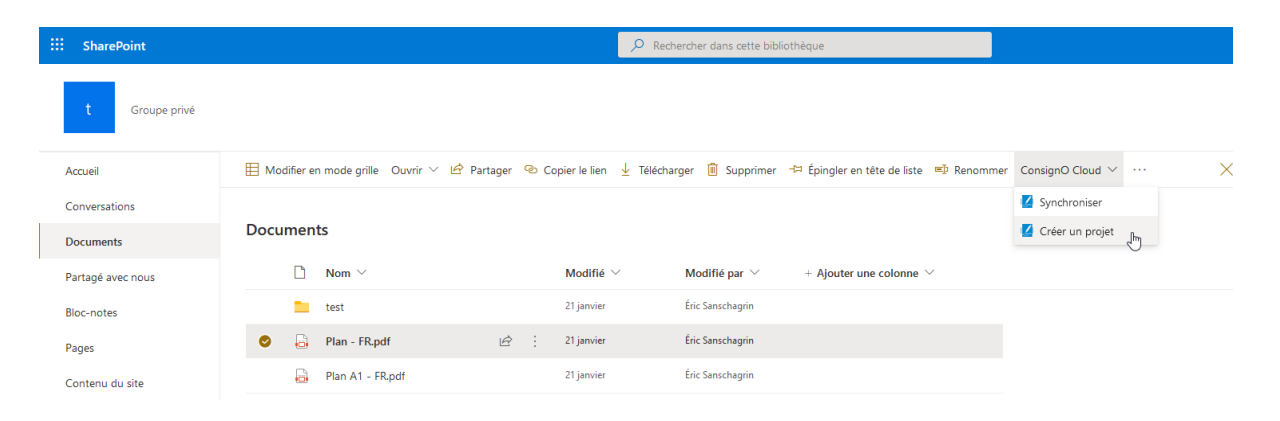

• Ou, à partir du *Bouton Option* (... verticale) sous le côté gauche du fichier choisi, choisir l'option *ConsignO Cloud - Créer un projet* 

| t Groupe privé                                              |                                                                                                    |
|-------------------------------------------------------------|----------------------------------------------------------------------------------------------------|
| Accueil                                                     | 🗄 Modifier en mode grille 🛛 Ouvrir \vee 🖒 Partager 🐵 Copier le lien 🞍 Télécharger 📋 Supprimer 🧦 Épingler en tête de liste 🛋 Renommer ConsignO Cloud |
| Conversations                                               |                                                                                                    |
| Documents                                                   | Documents                                                                                                    |
| Partagé avec nous                                           | □ Nom ∨ Modifié ∨ Modifié par ∨ + Ajouter une colonne ∨                                                                                             |
| Bloc-notes                                                  | test Ouvrir > <sup>agrin</sup>                                                                                                    |
| Pages                                                       | 🗢 🔓 Plan - FR.pdf 🕼 : Aperçu agrin                                                                                                    |
| Contenu du site                                             | Plan A1 - FR.pdf Partager agrin                                                                                                    |
| Corbeille                                                   | Copier le lien                                                                                                    |
| Modifier                                                    | Gerer races<br>Télécharoer                                                                                                    |
|                                                             | Supprimer                                                                                                    |
| >                                                           | X Automatiser >                                                                                                    |
| Generation en                                               | Renommer                                                                                                    |
| Ajoutez Microsoft Teams pour<br>collaborer en temps réel et | Épingler en tête de liste                                                                                                    |
| partager des ressources sur<br>Microsoft 365 avec votre     | Déplacer                                                                                                    |
| équipe. ①                                                   | Copier dans                                                                                                    |
| Ajouter microsoft learns                                    | Historique des versions                                                                                                    |
| Revenir à la version                                        | M'avertir                                                                                                    |
| classique de SharePoint                                     | Plus                                                                                                    |
|                                                             | ConsignO Cloud - Créer un projet                                                                                                    |
|                                                             | Détails                                                                                                    |

• L'utilisateur devrait alors être redirigé vers la page de création de projet comme il le serait normalement en allant directement depuis l'interface de ConsignO Cloud.

|                                                          | Ivotarius                                                | ene sonschog m     |
|----------------------------------------------------------|----------------------------------------------------------|--------------------|
| Créer un projet de signature<br>Service à la clientèle 🔸 | Plan A1 - FR ▼ +<br>1 / 1 ★ ↓                            |                    |
| Nom du projet                                            |                                                          | • notarius         |
| test                                                     |                                                          |                    |
| Date d'expiration                                        |                                                          |                    |
| 07/05/2021                                               |                                                          |                    |
| Champ de texte  Kombre de zone définie : 0               |                                                          |                    |
|                                                          | Annuler                                                  | Sauvegarder Lancer |
|                                                          | Ajouter un message à destination de tous les signataires |                    |

• Il sera alors possible de définir les signataires et de placer les zones de signature sur le document avant de lancer le projet comme à l'habitude.

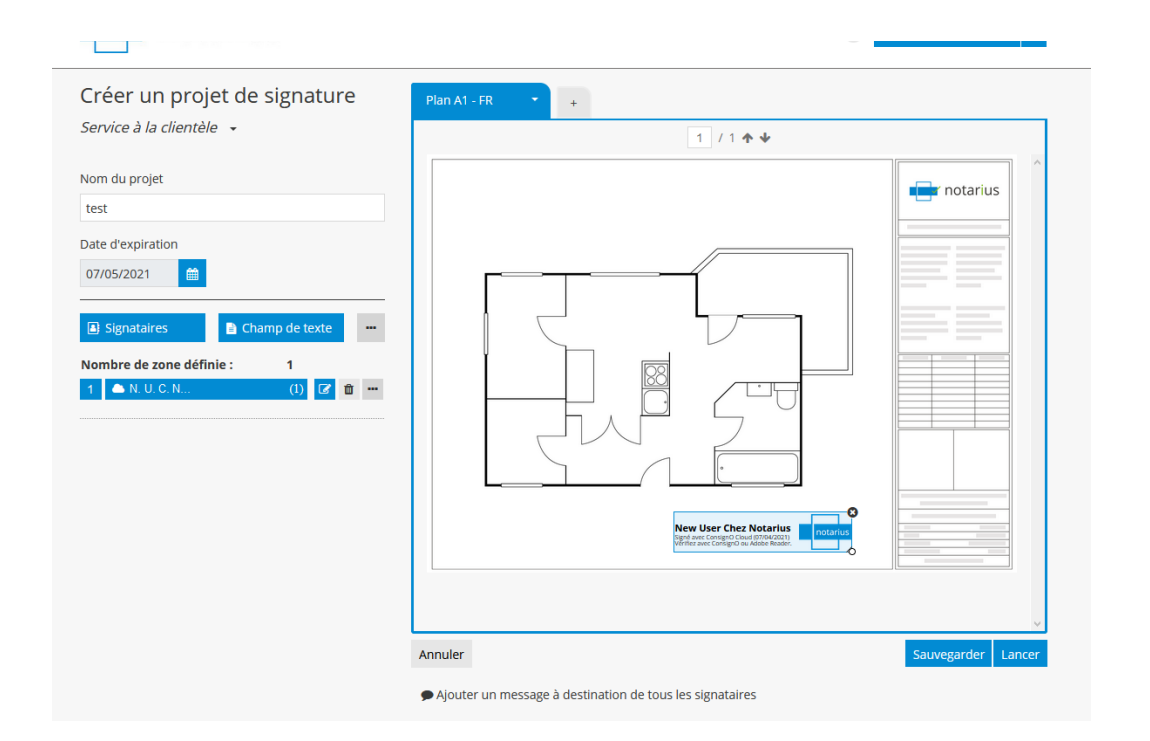

 Une fois le projet lancé, l'utilisateur devrait être redirigé automatiquement vers la plateforme de SharePoint

#### Synchroniser et Télécharger les documents signés (Synchroniser)

Il n'y pas de téléchargement automatique des documents sous la plateforme de SharePoint. L'instrumentant recevra une notification par courriel une fois le projet complété et devrait pouvoir se connecter sous SharePoint pour télécharger et sauvegarder le projet signé.

Il sera requis, sous SharePoint, de choisir le dossier de sauvegarde. Cette étape est obligatoire et a été favorisé pour donner plus de flexibilité à l'utilisateur de sauvegarder les projets complétés dans un dossier spécifique si requis et aussi pour assurer que le document original ne sera pas remplacé par sa version signée.

Pour télécharger un projet complété :

 À travers la section *Documents*, choisir un dossier où sauvegarder la copie signée du document. Ensuite, en utilisant le menu de *ConsignO Cloud*, choisir l'option de *Synchroniser*.

| H Moo | difier er | n mode grille 🛛 🖻 Partager | r © ( | Copier le | lien | ↓ Télécharger | Ajouter un raccourci à C        | OneDrive 볩 Supprimer | -🛱 Épingler en tête de liste | 🛋 Renommer | ··· 🗙 1 sélé        | ction | né(s) 🗮 Tous les documents |
|-------|-----------|----------------------------|-------|-----------|------|---------------|---------------------------------|----------------------|------------------------------|------------|---------------------|-------|----------------------------|
|       |           |                            |       |           |      |               |                                 |                      |                              |            | ConsignO Cloud      | >     | Synchroniser               |
| Docu  | ment      | ts                         |       |           |      |               |                                 |                      |                              |            | 🚱 Automatiser       | >     | Créer un projet            |
|       | D         | Nom $\vee$                 |       |           |      | Modifié 🗸     | Modifié par $^{\smallsetminus}$ | + Ajouter une colon  | ne 🗸                         |            | Déplacer            |       |                            |
| 0     |           | test                       | Ŀ     | 5         | :    | 21 janvier    | Éric Sanschagrin                |                      |                              |            | Copier dans         |       |                            |
|       | 8         | Plan - FR.pdf              |       |           |      | 21 janvier    | Éric Sanschagrin                |                      |                              |            | Propriétés          |       |                            |
|       |           | Plan A1 - FR.pdf           |       |           |      | 21 janvier    | Éric Sanschagrin                |                      |                              |            | M'avertir           |       |                            |
|       |           |                            |       |           |      |               |                                 |                      |                              |            | 🏳 Gérer mes alertes |       |                            |

• Il est possible d'accéder à cette étape à partir du menu d'option (... verticale) situé à la droite du dossier sélectionné.

| Docur | nent     | S                       |     |                             |                             |                                          |  |  |
|-------|----------|-------------------------|-----|-----------------------------|-----------------------------|------------------------------------------|--|--|
|       |          | Nom $^{\smallsetminus}$ |     | Modifié $\vee$ M            | lodifié par $^{\checkmark}$ | $+$ Ajouter une colonne $\smallsetminus$ |  |  |
| 0     |          | test                    | 65: | Partager                    | chagrin                     |                                          |  |  |
|       | <b>,</b> | Plan - FR.pdf           |     | Copier le lien              | chagrin                     |                                          |  |  |
|       | Ð        | Plan A1 - FR.pdf        |     | Gérer l'accès               | chagrin                     |                                          |  |  |
|       |          |                         |     | Télécharger                 |                             |                                          |  |  |
|       |          |                         |     | Ajouter un raccourci à OneD | rive                        |                                          |  |  |
|       |          |                         |     | Supprimer                   |                             |                                          |  |  |
|       |          |                         |     | Automatiser                 | >                           |                                          |  |  |
|       |          |                         |     | Renommer                    |                             |                                          |  |  |
|       |          |                         |     | Épingler en tête de liste   |                             |                                          |  |  |
|       |          |                         |     | Déplacer                    |                             |                                          |  |  |
|       |          |                         |     | Copier dans                 |                             |                                          |  |  |
|       |          |                         |     | M'avertir                   |                             |                                          |  |  |
|       |          |                         |     | Plus                        | >                           |                                          |  |  |
|       |          |                         |     | ConsignO Cloud - Synchroni  | iser _lm                    |                                          |  |  |
|       |          |                         |     | Détails                     |                             |                                          |  |  |

• Vous devriez par la suite être redirigé vers le tableau de bord où il sera possible de voir tous les *Projets Complétés* 

| consignO         |                       |            |
|------------------|-----------------------|------------|
| Rechercher       | Synchroniser          | 1 / 1 10 🗸 |
| Nom              | d <sup>™</sup> Statut |            |
| 20210319 Bylaw   | Terminé               |            |
| Test Bob Binette | Terminé               |            |
| test 2021-04-01  | Terminé               |            |
| Contrat X Y Q    | Terminé               |            |
| By law           | Terminé               |            |
|                  |                       |            |

- Choisir le projet que vous désirez synchroniser et télécharger sous SharePoint et appuyer sur le bouton *Synchroniser*.
- Un nouveau dossier sera alors créé pour chaque projet. Ce dossier contient le document signé ainsi que le journal d'audit

| 📙 Modifier en mode grille 🛛 🖻 Partager | 👁 Copier le lien 🞍 Télécha | rger 🗧 Ajouter un raccourci à OneDrive | 📋 Supprimer 🕂 Épingler en tête de liste 🛋 Renommer |
|----------------------------------------|----------------------------|----------------------------------------|----------------------------------------------------|
| Documents > <b>test</b>                |                            |                                        |                                                    |
| 🥏 🗋 Nom 🗸                              | Modifié                    | Modifié par $\checkmark$ + Aj          | outer une colonne $^{\smallsetminus}$              |
| 📀 🚞 test                               | 🖻 🔂 🕴 21 janvier           | Éric Sanschagrin                       |                                                    |

### **Gestion et Dépannage**

Il peut arriver que certaines configurations soient perdues lors de mise à jour de la plateforme de ConsignO Cloud et/ou SharePoint.

Voici quelques conseils de dépannage.

#### Valider le compte

Le premier point serait de toujours valider et lier le compte si un problème survient.

• À travers le compte de SharePoint désiré (en mode expérience classique) allez sous *Contenu du Site* et choisir *ConsignO Cloud – Signature Électronique*.

| Accueil         | + Nouveau ~                     |                           |          |                  |  |  |  |  |
|-----------------|---------------------------------|---------------------------|----------|------------------|--|--|--|--|
| Conversations   |                                 |                           |          |                  |  |  |  |  |
| Documents       | Contenu Sous-sites              |                           |          |                  |  |  |  |  |
| Bloc-notes      |                                 |                           |          |                  |  |  |  |  |
| Pages           | Nom Nom                         | Туре                      | Éléments | Modifié          |  |  |  |  |
| Contenu du site | 🖻 Bibliothèque de styles        | Bibliothèque de documents | 0        | 09/01/2021 23:47 |  |  |  |  |
| Corbeille       | 🖻 Documents                     | Bibliothèque de documents | б        | 21/01/2021 13:44 |  |  |  |  |
| Modifier        | 🖻 Modèles de formulaire         | Bibliothèque de documents | 0        | 21/01/2021 13:36 |  |  |  |  |
|                 | 🖻 Pièces jointes                | Bibliothèque de documents | 2        | 21/01/2021 13:36 |  |  |  |  |
|                 | S ConsignO Cloud - Electronic S | Application               |          | 21/01/2021 13:36 |  |  |  |  |
|                 | 🛱 Pages du site                 | Bibliothèque de pages     | 1        | 07/04/2021 12:23 |  |  |  |  |
|                 |                                 |                           |          |                  |  |  |  |  |

• Vous serez dirigez vers la page d'*information de ConsignO Cloud* où il sera possible d'accéder aux *Informations du compte*.

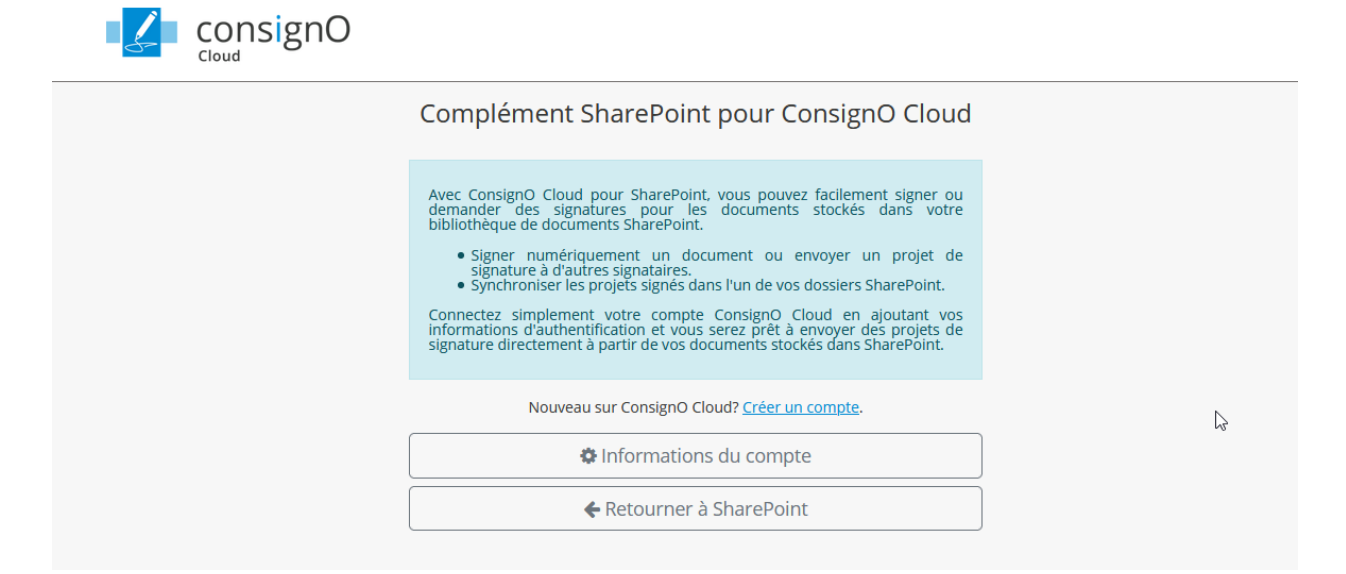

 Ici, il est possible pour l'usager de *Modifier* le compte ou lier un nouveau compte à SharePoint ou de simplement *Supprimer* un compte de SharePoint complètement.

| ConsignO |                                                      |  |
|----------|------------------------------------------------------|--|
|          | Configuration des informations<br>d'authentification |  |
|          | Informations actuelles                               |  |
|          | 🔄 eric.sanschagrin@notarius.com                      |  |
|          | notarius                                             |  |
|          | Modifier Supprimer                                   |  |
|          | Retour                                               |  |
|          |                                                      |  |

Une fois un compte configuré dans SharePoint, une référence à ce lien sera présente dans la plateforme de ConsignO Cloud directement. Allez sous le menu de *Préférence* dans ConsignO Cloud et ensuite *Mots de passe d'application tierces.* 

Vous devriez voir une entrée pour ConsignO Cloud SharePoint, comment présenté plus bas. Si aucune entrée n'est présente ou si vous en trouvez plusieurs pour la même application, il serait recommandé alors de tout effacer et de refaire le lien de SharePoint.

| onformité PDF/A               |                    |            |
|-------------------------------|--------------------|------------|
| Préféré                       | -                  |            |
| Nots de passe d'applications  | tierces            |            |
| Nom                           | Mot de passe       | Actions    |
| ConsignO Cloud Sharepoint (2) | *******            | <b>e</b> 1 |
| 🝳 Génér                       | er un mot de passe |            |
| Annuler                       |                    |            |

#### Gérer les permissions

Il peut arriver que les permissions entre les deux applications soient perdues. Il est toujours possible de les ré-autoriser en suivant ces étapes :

• Sous SharePoint, allez sous *Contenu du Site*, ensuite appuyer sur le bouton d'action (... verticale) situé à la droite du menu de *ConsignO Cloud*.

| Contenu du site                           | Bibliothèque de styles        | Bibliothèque de documents | 0  | 09/01/2021 23:47 |
|-------------------------------------------|-------------------------------|---------------------------|----|------------------|
| Corbeille                                 | 🖻 Documents                   | Bibliothèque de documents | б  | 21/01/2021 13:44 |
| Modifier                                  | 🔂 Modèles de formulaire       | Bibliothèque de documents | 0  | 21/01/2021 13:36 |
|                                           | Pièces jointes                | Bibliothèque de documents | 2  | 21/01/2021 13:36 |
|                                           | ConsignO Cloud - Electronic S | Application               |    | 07/04/2021 13:23 |
|                                           | 🖻 Pages du site               | Détails                   | 1  | 07/04/2021 12:23 |
|                                           |                               | Surveiller                | er |                  |
|                                           |                               | Gérer les autorisations   |    |                  |
|                                           |                               | Supprimer                 |    |                  |
| Ajouter une conversation<br>en temps réel |                               |                           |    |                  |

• Choisir *Gérer les autorisations* et appuyer sur le l'hyperlien ici pour refaire l'autorisation entre les deux comptes.

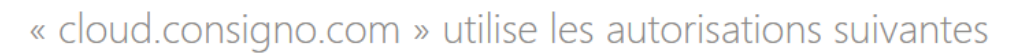

L'autoriser à créer ou à supprimer des bibliothèques de documents et des listes sur ce site.

Autoriser l'accès aux informations de base des utilisateurs de ce site.

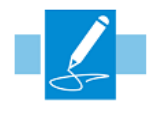

cloud.consigno.com

ОК

Si vous rencontrez un problème avec les autorisations de l'application, cliquez ici pour l'approuver à nouveau

### Effacer le connecteur

À partir du même menu, il est possible d'enlever l'application et la réinstaller. Ceci devrait seulement être fait en dernier ressort.

| Contenu du site                                                                                                   | Bibliothèque de styles        | Bibliothèque de documen | its 0 | 09/01/2021 23:47 |
|----------------------------------------------------------------------------------------------------|-------------------------------|-------------------------|-------|------------------|
| Corbeille                                                                                                    | Documents                     | Bibliothèque de documen | ts 6  | 21/01/2021 13:44 |
| Modifier                                                                                                    | 🔂 Modèles de formulaire       | Bibliothèque de documen | ts 0  | 21/01/2021 13:36 |
|                                                                                                    | Pièces jointes                | Bibliothèque de documen | ts 2  | 21/01/2021 13:36 |
|                                                                                                    | ConsignO Cloud - Electronic S | Application             |       | 07/04/2021 13:23 |
|                                                                                                    | 🖻 Pages du site               | Détails                 | 1     | 07/04/2021 12:23 |
|                                                                                                    |                               | Surveiller              |       |                  |
|                                                                                                    |                               | Gérer les autorisations |       |                  |
|                                                                                                    |                               | Supprimer fm            |       |                  |
| Ajouter une conversation<br>en temps réel<br>Ajoutez Microsoft Teams pour<br>collaborer en temps réel et partager |                               |                         |       |                  |

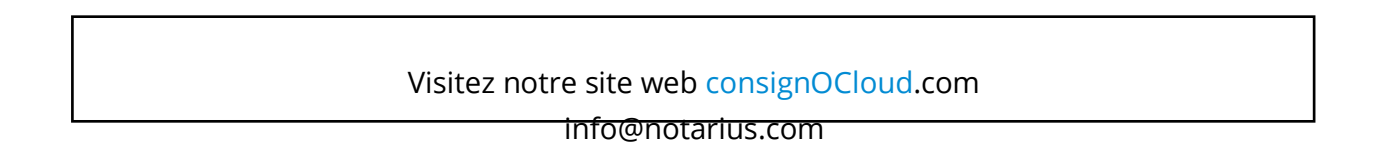